## INSTRUCTIONS FOR TRACK REGULAR SEASON SCHEDULE ENTRY

As a reminder, all track and field member schools must enter their scheduled meets online at the IESA track entry center.

## TO ENTER TRACK SCHEDULED MEETS

- A. Go to the IESA homepage at www.iesa.org
- B. Click on the "Entry Centers" located at the top of the page.
- C. Select your school name and enter the track password to lead you directly to the track entry center.

D. You will then need to verify coach information for the current year. Click to continue after completion. *Note:* track coach information is very important as the IESA emails coaches with important information for the season.

| ass AA Track &  | Field Entry Center                                             |                    |                        |  |  |
|-----------------|----------------------------------------------------------------|--------------------|------------------------|--|--|
|                 | Entries Menu                                                   |                    |                        |  |  |
|                 | Please enter information about your coaches before proceeding. |                    |                        |  |  |
|                 | Coach                                                          | Email              | Phone                  |  |  |
| 8th Grade Boys  | John Smith                                                     | jsmith@iesa.org    | 309 829 0114 EXT       |  |  |
| 7th Grade Boys  | John Smith                                                     | jsmith@iesa.org    | 309 829 0114 EXT       |  |  |
| 8th Grade Girls | Jean Smith                                                     | jesmith@iesa.org × | 309 829 0114 EXT       |  |  |
| 7th Grade Girls | Jean Smith                                                     | jesmith@iesa.org   | 309 829 0114 EXT       |  |  |
|                 |                                                                |                    | Click here to continue |  |  |

## E. Click on "Update Regular Season Schedule".

| IESA Member Cent                | ter                           |                      |                |         |
|---------------------------------|-------------------------------|----------------------|----------------|---------|
| Menu Altamont                   | Your user session will expire | @ 2:51:15 PM         | <u>CONCUSS</u> | Log Out |
|                                 | Coach                         | Activity<br>Probatio | n              | Со-ор   |
| 7th Boys                        |                               | ок                   |                |         |
| 7th Girls                       |                               | ок                   |                |         |
| 8th Boys                        |                               | ок                   |                |         |
| 8th Girls                       |                               | ок                   |                |         |
|                                 |                               |                      |                |         |
| ENTRIES - Athletic.net          |                               |                      |                |         |
| Update Track Coach Contact Info |                               |                      |                |         |
| Update Regular Season Schedule  |                               |                      |                | OPEN    |

F. To add a meet, enter a meet location and date, then click "Add This Meet".

| Add a Meet                                     |                                                   |               |
|------------------------------------------------|---------------------------------------------------|---------------|
| Location                                       | Meet Date                                         |               |
| To add a regul<br>enter a meet location and da | ar season meet,<br>te, then click 'Add This Meet' |               |
|                                                |                                                   | Add This Meet |

G. Your schedule will display as you add each scheduled meet. If you make an error, click "Delete This Meet" and re-enter the correct information.

| Your Meets       |                        |                  |  |  |
|------------------|------------------------|------------------|--|--|
|                  |                        |                  |  |  |
| Bloomington King | Monday, April 18, 2016 | Delete This Meet |  |  |
|                  |                        |                  |  |  |